## **INSTRUCTIONS FOR COMPLETING ONLINE CENSUS ROSTERS**

The Census Roster is intended for faculty to take attendance during census. The census roster must be filled out and certificated for each class within 2 days of your census date. You may not access the census roster prior to the census date of the course.

## **STEP 1** Click on "Census Roster" (located in the Faculty Information menu)

| CULTY - WEBADVISOR FOR FACULTY MENU                                                                                                    | Welcome John!                                                                                                    |
|----------------------------------------------------------------------------------------------------|----------------------------------------------------------------------------------------------------|
| Staff Lloop Assount                                                                                                    | Faculty Resources                                                                                                    |
| New Staff User<br>What's my User ID?<br>Reset my password<br>Update your email/telephone number/address                                                                            | Attendance Accounting Manual<br>Attendance Accounting Schedule<br>Bookstore Text Book Link<br>Class Schedule<br>Register to Vote - California Voter Registration               |
| Personal Profile                                                                                                    | Work Orders                                                                                                    |
| Position Summary<br>Leave Plan Summary<br>My Stinando                                                                                                    | Maintenance Work Requests                                                                                                    |
| Open Enrollment - 2008                                                                                                    | Online Learning                                                                                                    |
| Faculty Information                                                                                                    | Blackboard                                                                                                    |
| Attendance Roster                                                                                                    | Roster Tutorials                                                                                                    |
| Census Roster<br>Class Roster<br>Drop Roster<br>Grade Rosters<br>Incomplete Grade Form Report<br>Instructor Record Change Form<br>Search for Classes<br>Waitlist / Add Code Roster | Class Roster Tutorial<br>Attendance Roster Tutorial<br>Waitiist / Add Code Roster Tutorial<br>Drop Roster Tutorial<br>Census Roster Tutorial<br>Procedures for Faculty Grading |

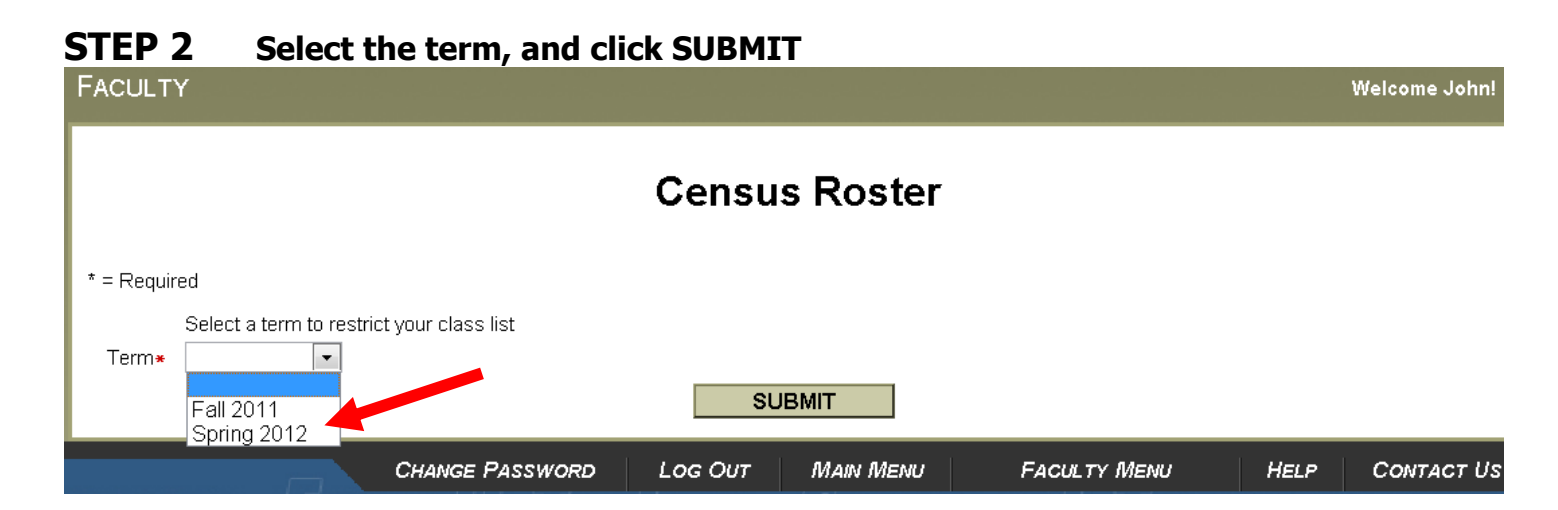

## **STEP 3** Select the box next to the class, and click SUBMIT

## **Faculty Census Class Select**

| Choose<br>One | Class Name and<br>Title             | Start<br>Date | End<br>Date | Bldg | Room | Meeting<br>Times     | Days of<br>Week | Loc | Term  | Roster<br>Complete |
|---------------|-------------------------------------|---------------|-------------|------|------|----------------------|-----------------|-----|-------|--------------------|
|               | ES/A-199ABCD-05                     | 01/09/12      | 05/18/12    | 1500 | 1500 | 11:00AM -<br>12:15PM | MVV             | MC  | 12/SP | Complete           |
|               | ES/A-162ABCD-60<br>Basketball       | 01/09/12      | 05/18/12    | 1500 | 1500 | 06:00PM -<br>08:50PM | Т               | MC  | 12/SP | Complete           |
|               | ES/A-191-22 Intr Wt<br>Trng/Phys Ft | 01/09/12      | 03/29/12    | RCRT | RCT8 | 01:30PM -<br>03:35PM | ТТН             | MC  | 12/SP | Complete           |

**STEP 4** Drop students from the roster (if you have drops); if not just continue click SUBMIT at the end of the page

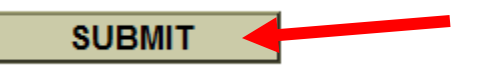

STEP 5 Census Student Drop Results – This screen confirms drops or no drops processed, on this screen you must check the box at the bottom of the screen which states "I certify the enrollment is complete and accurate as submitted and that I am supervising attendance" and click SUBMIT

|                                                                                         | Census Student Drop Results                                                                                                    |  |  |  |  |  |  |  |
|-----------------------------------------------------------------------------------------|----------------------------------------------------------------------------------------------------|--|--|--|--|--|--|--|
|                                                                                         | TRANSACTION COMPLETE. Please print this transaction roster for your records.                                                                                                    |  |  |  |  |  |  |  |
|                                                                                         | Class Name HLTH-101-15<br>Tille Principles of Health                                                                                                    |  |  |  |  |  |  |  |
| You must<br>check off<br>this box or<br>the census<br>roster will<br>NOT be<br>complete | Location Main Campus   Term Summer 2008   Instructors Walter L Justice   Student ID Status Drop Date Drop Reason Credits   Guillen, Mitzl M. 0594296 Dropped 06/09/08 No Show 3.00   Image: Certify the enrollment information is complete and accurate as submitted and that I am supervising the attendance. SUBMIT |  |  |  |  |  |  |  |
|                                                                                         | CHANGE PASSWORD LOG OUT MAIN MENU FACULTY MENU HELP CONTACT US                                                                                                    |  |  |  |  |  |  |  |

**STEP 6** To confirm that you have completed your Census Roster, in the initial Census Roster screen it will indicate if it is INCOMPLETE or COMPLETE

| Choose<br>One | Class Name and<br>Title                       | Start<br>Date | End<br>Date | Bldg | Room | Meeting<br>Times     | Days of<br>Week | Loc | Term  | Roster<br>Complete |
|---------------|-----------------------------------------------|---------------|-------------|------|------|----------------------|-----------------|-----|-------|--------------------|
|               | ES/A-162ABCD-05<br>Basketball                 | 01/09/12      | 05/18/12    | 1500 | 1500 | 11:00AM -<br>12:15PM | MVV             | MC  | 12/SP | Complete           |
|               | ES/A-162ABCD-60<br>Basketball                 | 01/09/12      | 05/18/12    | 1500 | 1500 | 06:00PM -<br>08:50PM | Т               | MC  | 12/SP | Complete           |
|               | ES/A-191-22 Intr Wt<br>Trng/Phys Ft           | 01/09/12      | 03/29/12    | RCRT | RCT8 | 01:30PM -<br>03:35PM | ТТН             | MC  | 12/SP | Complete           |
|               | ES/A-192-22 Adv Weight<br>Trng/Physical Fit I | 01/09/12      | 03/29/12    | RCRT | RCT8 | 01:30PM -<br>03:35PM | ТТН             | MC  | 12/SP | Complete           |